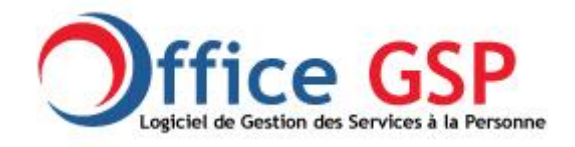

## Office GSP Version 3 Création de vos clé Google Maps 6 Novembre 2016

Afin de répondre aux nouvelles règles d'utilisation de Google relatif aux droits d'accès des cartes et de la sécurité des comptes google, vous devez dorénavant générer vos propres clé.

Comme le compte google, les clés sont également gratuites .

Il vous faut créer un compte google si vous n'en n'avez pas déjà un .

Puis vous diriger sur le lien suivant (ou recherche dans google : Console developpers google )

https://console.developers.google.com

#### Vous arriverez sur l'écran ci-dessous :

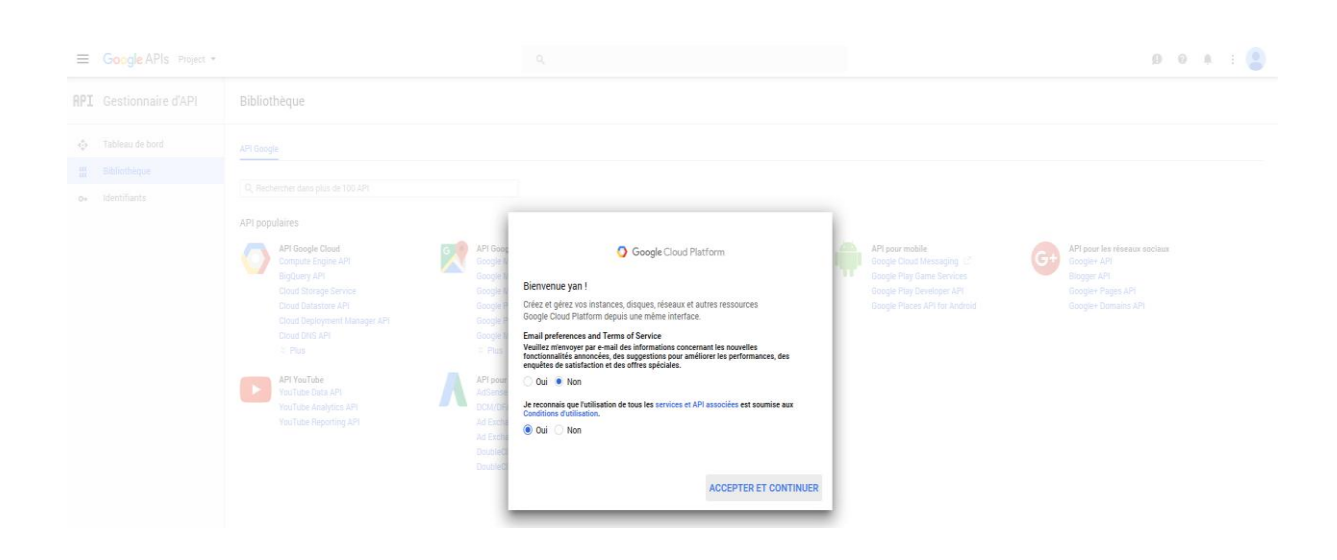

La fenêtre ci-dessous apparait et devez accepter les conditions de Google Cloud Platform.

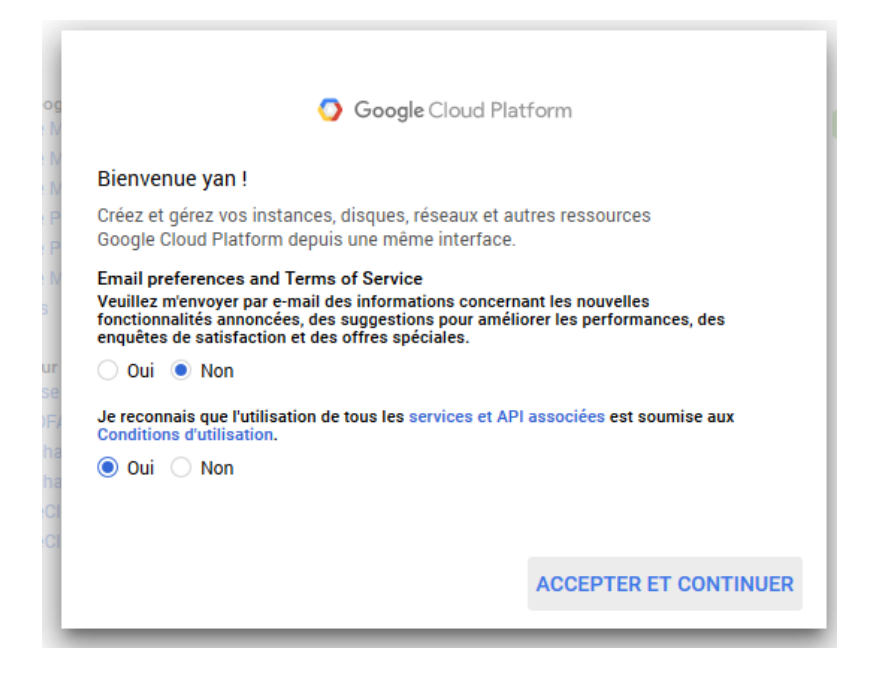

#### Cliquez sur le menu Project :

| ≡   | Google APIs Project -      |                             |
|-----|----------------------------|-----------------------------|
| API | Gestionnaire (Créer un pro | <sup>jet</sup> bliothèque   |
| ¢.  | Tableau de bord            | API Google                  |
| ᇤ   | Bibliothèque               |                             |
| 0-  | Identifiants               | Q Rechercher dans plus de 1 |
|     |                            | API populaires              |
|     |                            |                             |

Puis sélectionnez : Créer un Projet

Définissez un Nom pour votre projet : OFFICE GSP

| Nom du projet 💿                                  |  |
|--------------------------------------------------|--|
| OFFICEGSP                                        |  |
| L'ID du projet sera officegsp-148907. 🔞 Modifier |  |
| Afficher les options avancées                    |  |
|                                                  |  |
|                                                  |  |
|                                                  |  |

Appuyez sur CREER,

Vous revenez à l'écran général

Selectionnez : Google Maps Javascript API

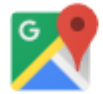

API Google Maps Google Maps Android API Google Maps SDK for iOS <u>Google Maps JavaScript API</u> Google Places API for Android Google Places API for iOS Google Maps Roads API V Plus

Sur ce nouvel écran Cliquez sur ACTIVER

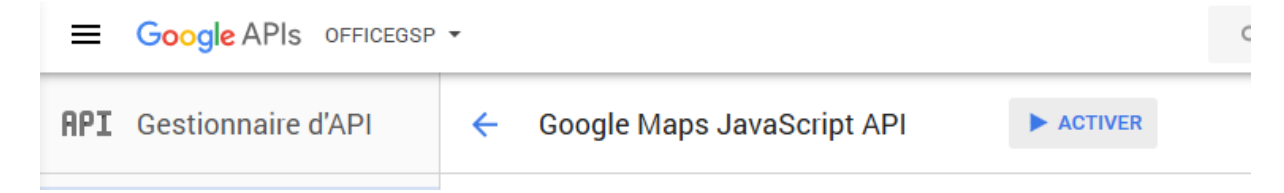

#### Vous avez activé maintenant cette API

| =   | Google APIs OFFICEGSP | ٩                                                                               |                                            |
|-----|-----------------------|---------------------------------------------------------------------------------|--------------------------------------------|
| API | Gestionnaire d'API    | Coogle Maps JavaScript API                                                      |                                            |
|     | Tableau de bord       | A Catta API ast activáa mais vous na pouvaz nas l'utilisar dans votra projet ta | nt que vous n'avez nas cráé d'identifiants |
| Ш   | Bibliothèque          | Cliquez sur "Accéder à Identifiants" pour effectuer cette opération maintena    | nt (vivement conseillé).                   |
| 0+  | Identifiants          | Vue d'ensemble Quotas                                                           |                                            |

#### Vous allez créer vos identifiants :

Cliquez sur Acceder à Identifiants

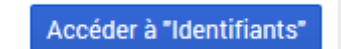

Voici le nouvel écran que vous obtenez

#### Identifiants

## Ajouter des identifiants au projet

| 1                                                                                                    | Déterminer les identifiants dont vous avez besoin        |  |  |  |  |  |  |  |  |  |
|----------------------------------------------------------------------------------------------------|----------------------------------------------------------|--|--|--|--|--|--|--|--|--|
| Nous allons vous aider à configurer vos identifiants.<br>Si vous le souhaitez, vous pouvez ignorer cette étape et créer une c <mark>lé API, un ID client</mark> ou un <mark>compte de serv</mark> i |                                                          |  |  |  |  |  |  |  |  |  |
|                                                                                                    | Quelle API utilisez-vous ?                               |  |  |  |  |  |  |  |  |  |
|                                                                                                    | Permet de déterminer le genre d'identifiants nécessaires |  |  |  |  |  |  |  |  |  |
|                                                                                                    | Google Maps JavaScript API 🔹                             |  |  |  |  |  |  |  |  |  |
|                                                                                                    | De quels identifiants ai-je besoin ?                     |  |  |  |  |  |  |  |  |  |
| 2                                                                                                    | Obtenir vos identifiants                                 |  |  |  |  |  |  |  |  |  |
| Ann                                                                                                    | uler                                                     |  |  |  |  |  |  |  |  |  |

Cliquez sur De quels Identifiants ai-je besoin ?

#### Identifiants

| Regénérer la cl                                         | é Supprimer                             |                                   |                                  |  |
|---------------------------------------------------------|-----------------------------------------|-----------------------------------|----------------------------------|--|
| Clé API                                                 |                                         |                                   |                                  |  |
| Vous pouvez utiliser ce                                 | tte clé API dans ce projet              | t avec n'importe quelle API com   | patible. Pour utiliser cette clé |  |
| dans votre application,                                 | utilisez-la sous la forme               | du paramètre key=API_KEY .        |                                  |  |
| Date de création                                        | 8 nov. 2016 à 08                        | :13:57                            |                                  |  |
| Créé par                                                |                                         | (vous)                            |                                  |  |
| Clé API                                                 |                                         |                                   |                                  |  |
| AIzaSyDrTNXTFpkxBp9Am                                   | _cp_PG8sZoQVU3pJrc                      |                                   | Ū                                |  |
| Nom                                                     |                                         |                                   |                                  |  |
| OFFICEGSP CLE MAP                                       |                                         |                                   |                                  |  |
| Une restriction de clé ve<br>utiliser cette clé. En sav | ous permet de spécifier le<br>voir plus | les sites Web, les adresses IP ou | I les applications pouvant       |  |
| Aucun                                                   |                                         |                                   |                                  |  |
| Adresses IP (serveu)                                    | es Web)<br>rs Web tâches Cron. etc.)    | )                                 |                                  |  |
| <ul> <li>Applications Android</li> </ul>                | d                                       | )                                 |                                  |  |
| <ul> <li>Applications iOS</li> </ul>                    |                                         |                                   |                                  |  |
| Remarque : L'applicatio                                 | n de ce paramètre peut p                | orendre jusqu'à cinq minutes.     |                                  |  |
| Enregistrer Annule                                      | er                                      |                                   |                                  |  |
|                                                         |                                         |                                   |                                  |  |
| `liquez sur FNRF                                        | GISTRER                                 |                                   |                                  |  |

#### Vous obtenez une clé Google Map que vous pourrez ajouter dans OFFICE GSP

| Identifiants                                    |                                               |                          |                                 |
|-------------------------------------------------|-----------------------------------------------|--------------------------|---------------------------------|
| Identifiants Écran d'autorisation OAuth         | Validation de domaine                         |                          |                                 |
| Créer des identifiants 🝷 Supprimer              |                                               |                          |                                 |
| Créez des identifiants pour accéder à vos API a | ctivées. Consultez la documentation sur les A | API pour en savoir plus. |                                 |
| Clés de l'API                                   |                                               |                          |                                 |
| Nom                                             | Date de création 🗡                            | Restriction              | Clé                             |
| 🗌 🔒 Clé API 1                                   | 8 nov. 2016                                   | Aucune                   | AlzaSyDrTNXTFpkxBp9Am_cp_PG8sZc |
|                                                 |                                               |                          |                                 |

Recopiez la clé obtenue pour la saisir dans OFFICE GSP / Fiche société

Redemarrez Office GSP

# **Google Calendar API**

API Google Apps Drive API <u>Calendar API</u> Gmail API Sheets API Google Apps Marketplace SDK Admin SDK & Plus

## Cliquez sur **ACTIVER**

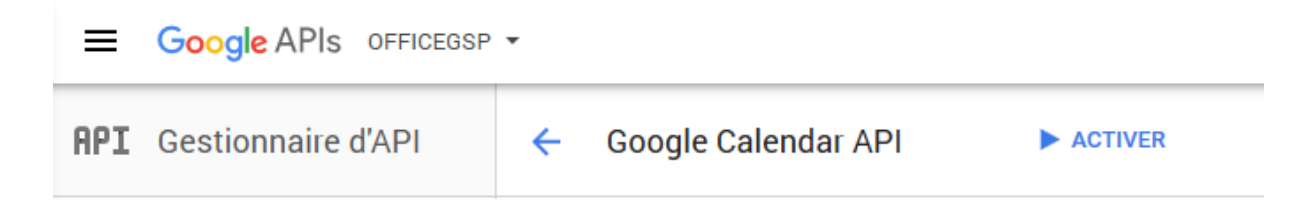

#### Cliquez sur Accéder à identifants

| =   | Google APIs OFFICEGSP | ▼ Q ##                                                                                                    | ø | 0     | ۰         | :        | •    |
|-----|-----------------------|----------------------------------------------------------------------------------------------------|---|-------|-----------|----------|------|
| API | Gestionnaire d'API    | ← Google Calendar API ■ DÉSACTIVER                                                                                   |   |       |           |          |      |
|     | Tableau de bord       | Catta API act activéa, mais vous na pouvaz pas l'utiliser dans votra projet tant que vous n'avaz                     | _ |       |           |          |      |
| ш   | Bibliothèque          | pas créé d'identifiants.<br>Cliquez sur "Accéder à Identifiants" pour effectuer cette opération maintenant (vivement |   | Acced | er a "Ide | entifiar | nts" |
| 07  | Identifiants          | conseillé).                                                                                                    |   |       |           |          |      |

#### Selectionnez

### Google Calendar API

## Autre plateforme Windows

#### Données Utilisateur

| =   | Google APIs OFFICEGSP -                         | ۹. ii 🔊                                                                                                    | 0      | ļ. | : | • |
|-----|-------------------------------------------------|----------------------------------------------------------------------------------------------------|--------|----|---|---|
| API | Gestionnaire d'API                              | Identifiants                                                                                                    |        |    |   |   |
|     | Tableau de bord<br>Bibliothèque<br>Identifiants | Ajouter des identifiants au projet<br>1 Déterminer les identifiants dont vous avez besoin<br>Nous allons vous aider à configurer vos identifiants.<br>Si vous le souhaitez, vous pouvez ignorer cette étape et créer une clé API, un ID client ou un compte de se<br>Quelle API utilisez-vous ?<br>Permet de déterminer le genre d'identifiants nécessaires<br>Google Calendar API<br>Quelle plate-forme utilisez-vous pour appeler I'API ?<br>Permet de déterminer les paramètres à configurer<br>Autre plate-forme avec interface utilisateur (exempl •<br>À quelles données allez-vous accéder ?<br>© Données utilisateur<br>Accédez aux données d'un utilisateur Google avec l'autorisation de ce dernier.<br>Données de l'application<br>Accédez aux données de votre propre application.<br>De quels identifiants ai-je besoin ?<br>2 Obtenir vos identifiants | rvice. |    |   |   |

## Donnez un nom : OFFICE GSP CAL

## Cliquez sur Créer un ID Client

| =   | Google APIs OFFICEGSP | oogle APIs OFFICEGSP -                                                                                                    |     |  |  | 0 | : |  |
|-----|-----------------------|----------------------------------------------------------------------------------------------------|-----|--|--|---|---|--|
| API | Gestionnaire d'API    | Identifiants                                                                                                    |     |  |  |   |   |  |
| <;> | Tableau de bord       | Ajouter des identifiants au projet                                                                                                    |     |  |  |   |   |  |
| Ш   | Bibliothèque          | <ul> <li>Contraction for the difference for the second second s</li></ul> |     |  |  |   |   |  |
| 0+  | Identifiants          | <ul> <li>Determiner les identifiants dont vous avez besoin<br/>Appel de Google Calendar API depuis une plate-forme avec une interface utilisate</li> </ul>                                                                                                    | eur |  |  |   |   |  |
|     |                       | 2 Créer un ID client OAuth 2.0<br>Nom<br>OFFICEGSP CAL<br>Créer un ID client                                                                                                    |     |  |  |   |   |  |
|     |                       | 3 Télécharger les identifiants                                                                                                    |     |  |  |   |   |  |
|     |                       | Annuler                                                                                                    |     |  |  |   |   |  |

## Vous obtenez l'écran ci-dessous et cliquez sur je le fera plus tard

| =       | Google APIs OFFICEGSP                           | •                     |                                                                                                    |                                                                                                    | ٩                                       | ĩ        | ø       | 0                    |   | : |  |
|---------|-------------------------------------------------|-----------------------|----------------------------------------------------------------------------------------------------|----------------------------------------------------------------------------------------------------|-----------------------------------------|----------|---------|----------------------|---|---|--|
| API     | Gestionnaire d'API                              | Iden                  | ntifiants                                                                                                    |                                                                                                    |                                         |          |         |                      |   |   |  |
| \$<br>₩ | Tableau de bord<br>Bibliothèque<br>Identifiants | Ajo<br>~              | Duter des ident<br>Déterminer les identifie<br>Appel de Google Calendar                                                                                                    | tifiants au projet<br>ants dont vous avez besoin<br>API depuis une plate-forme avec une interf                                               | ace utilisateur                         |          |         |                      |   |   |  |
|         |                                                 | <ul> <li>З</li> </ul> | Créer un ID client OAut<br>Client OAuth "OFFICEGSP<br>Télécharger les identifi<br>Client ID<br>Téléchargez ces informati<br>des identifiants.<br>Télécharger Je le fere<br>Annuler | h 2.0<br>CAL <sup>*</sup> créé<br>iants<br>268051351417-3h6bj6chj93k8s7pid5g<br>ons d'identification au format JSON. Elles s<br>il plus tard | 8f2mhk9j7kvq.apj<br>sont toujours à voi | s.google | usercon | tent.cor<br>r la pag | m |   |  |

#### Vous reviendrez sur l'écran ci-dessous

| ≡   | Google APIs OFFICEGSP - |                                             |                                        |                      |                                                        |               | Ű       | ø        | 0       | <b>.</b> | : |   |
|-----|-------------------------|---------------------------------------------|----------------------------------------|----------------------|--------------------------------------------------------|---------------|---------|----------|---------|----------|---|---|
| API | Gestionnaire d'API      | Identifiants                                |                                        |                      |                                                        |               |         |          |         |          |   |   |
| <≎> | Tableau de bord         | Identifiants Écran                          | d'autorisation OAuth V                 | alidation de dor     | naine                                                  |               |         |          |         |          |   |   |
| Ш   | Bibliothèque            | Créer des identifiant                       | Supprimer                              |                      |                                                        |               |         |          |         |          |   |   |
| 04  | Identifiants            | Créez des identifiants                      | pour accéder à vos API ac              | tivées. Consulte     | z la documentation sur les API pour en sa              | voir plus.    |         |          |         |          |   |   |
|     |                         | Clés de l'API                               |                                        |                      |                                                        |               |         |          |         |          |   |   |
|     |                         | Nom                                         | Date de création 🗡                     | Restriction          | Clé                                                    |               |         |          |         |          |   |   |
|     |                         | CLE MAP                                     | 8 nov. 2016                            | Aucune               | AlzaSyDrTNXTFpkxBp9Am_cp_PG                            | 8sZoQVU3pJro  | С       |          |         |          |   | 1 |
|     |                         | ID clients OAuth 2.<br>Nom<br>OFFICEGSP CAL | )<br>Date de création Y<br>8 nov. 2016 | <b>Type</b><br>Autre | <b>ID client</b><br>268051351417-3h6bj6chj93k8s7pid5g8 | f2mhk9j7kvq.a | apps.go | oogleuse | erconte | nt.com   |   |   |

Cliquez sur le crayon de la ligne OFFICEGSP CAL

| =       | Google APIs OFFICEGSP           | • Q              |                                                                          |  | Û | ø | 0 | : |  |
|---------|---------------------------------|------------------|--------------------------------------------------------------------------|--|---|---|---|---|--|
| API     | Gestionnaire d'API              | Identifiants     | entifiants                                                               |  |   |   |   |   |  |
| \$<br>⊞ | Tableau de bord<br>Bibliothèque | H Télécharger J  | SON Réinitialiser le code secret Supprimer                               |  |   |   |   |   |  |
| 0+      | Identifiants                    |                  |                                                                          |  |   |   |   |   |  |
|         |                                 | ID client        | 268051351417-3h6bj6chj93k8s7pid5g8f2mhk9j7kvq.apps.googleusercontent.com |  |   |   |   |   |  |
|         | Code se<br>client               |                  | DhzyeAVAF3atbi                                                           |  |   |   |   |   |  |
|         |                                 | Date de création | 8 nov. 2016 à 22:41:24                                                   |  |   |   |   |   |  |
|         |                                 | Nom              |                                                                          |  |   |   |   |   |  |
|         |                                 | OFFICEGSP CAL    |                                                                          |  |   |   |   |   |  |
|         |                                 | Enregistrer Annu | ler                                                                      |  |   |   |   |   |  |

#### C'est enfin dans cet écran que vous obtenez l'ID CLIENT et le Code secret Google

Copiez ces deux informations, dans les autres paramètres du Logiciel Office GSP ;

Dans compte, mettez l'adresse email de votre compte google, puis les deux autres informations mentionnées ci-dessus.

| Offre/Contrat | Communication | Divers | Email / Factures | Email / Attestations | Email /  |
|---------------|---------------|--------|------------------|----------------------|----------|
| SMS           |               |        |                  |                      |          |
| SMS           | Fournisseur   | Aucun  | $\sim$           |                      |          |
|               | Login         |        |                  | <u>SMSMODE</u> : A   | Achat de |
| Activer       | Mot de Passe  | 2      |                  | Compte SMS           |          |
|               |               |        |                  |                      |          |
| AGENDA GOOGI  | E             |        |                  |                      |          |
| Compte        |               |        |                  |                      |          |
| ID Client     |               |        |                  |                      |          |
| Code secr     | et            |        |                  |                      |          |

Félicitations, vous pouvez maintenant synchroniser votre agenda avec l'agenda Google.